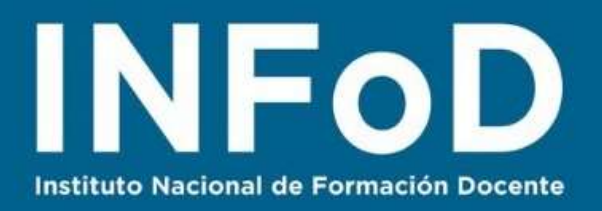

# TUTORIAL INFOGRAFÍAS con Piktochart

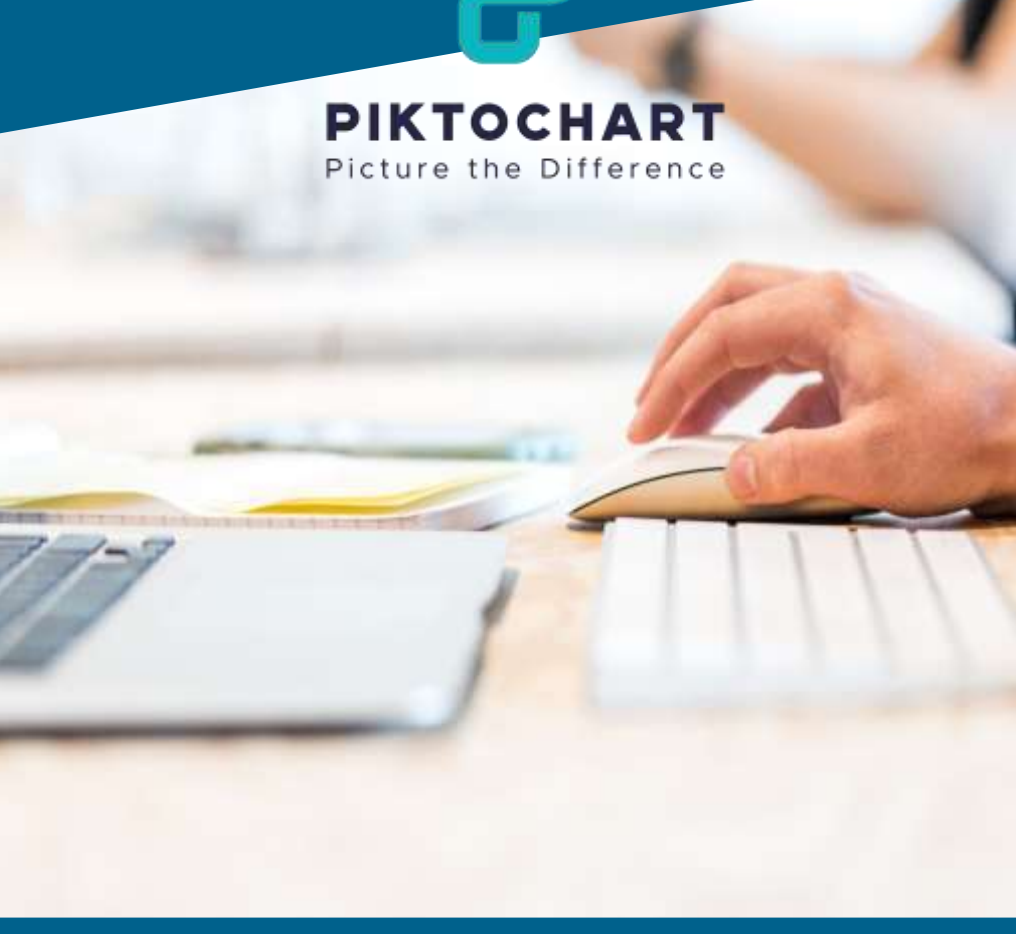

#### **Contenido:**

- ¿Cómo registrarse en Piktochart?
- ¿Cómo seleccionar plantillas?
- ¿Cómo editar el contenido de una plantilla?
- ¿Cómo editar los datos de un gráfico estadístico?
- ¿Cómo descargar nuestra infografía?

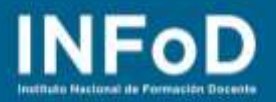

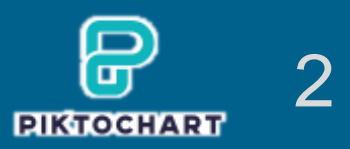

## ¿Qué es Piktochart?

**Piktochart** es una herramienta on line que permite de forma gratuita diseñar folletos e infografías. Su funcionamiento es muy similar a Canva y Genially.

## ¿Cómo registrarse en Piktochart?

Para comenzar nos dirigimos hasta la página oficial de **Piktochart:** <u>https://piktochart.com/</u> y hacemos clic en "**Regístrate**"

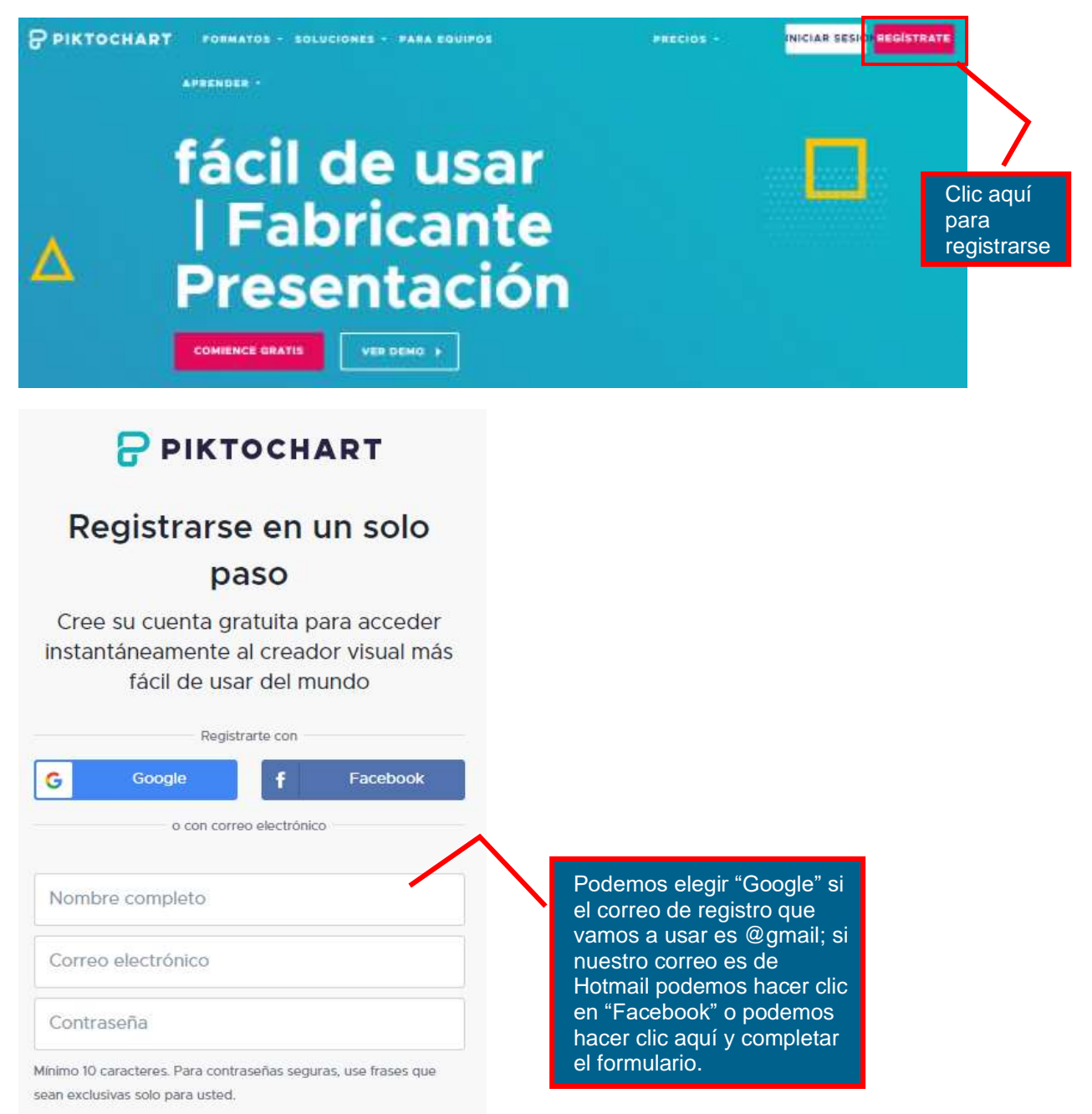

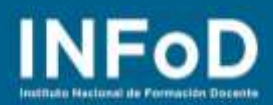

Aparecerá esta pantalla, hacemos clic aquí y elegimos una de las opciones

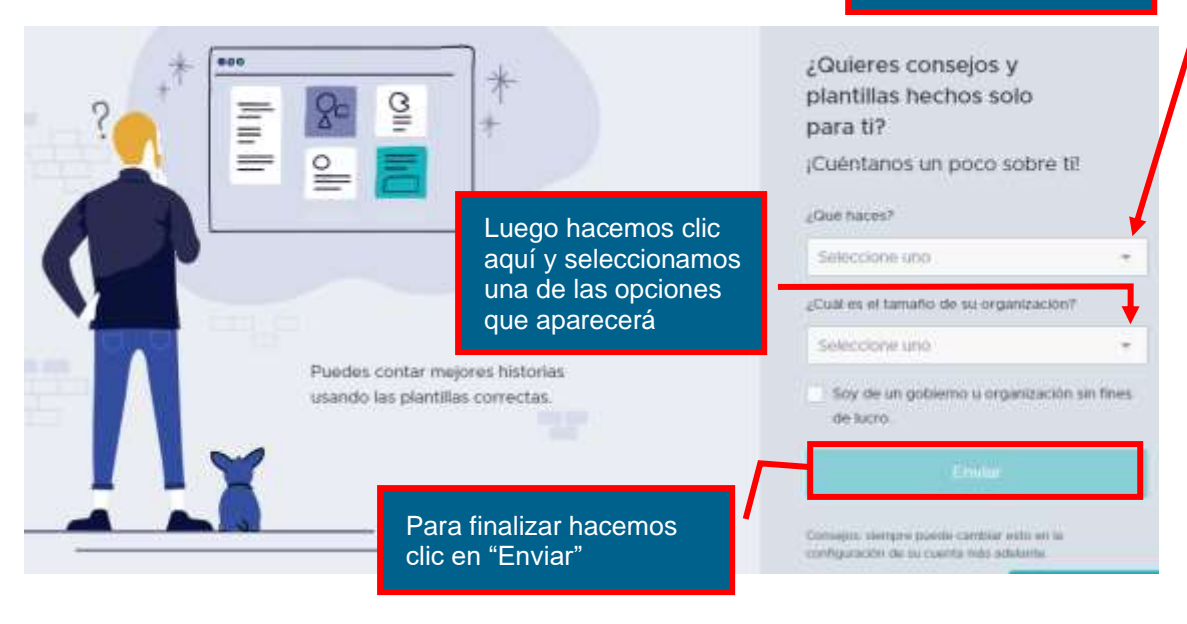

Una última cosa, ¿qué tal recibir algunos consejos internos muy ocasionales directamente en su bandeja de entrada?

> Aquí nos pregunta si deseamos recibir contenido promocional en nuestro correo electrónico, una vez que elegimos una opción hacemos clic en "Enviar"

Adelante, elige tantos temas como quieras.

Inspiración privilegiada
Consejos esenciales
Noticias de productos
No, gracias

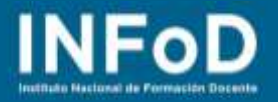

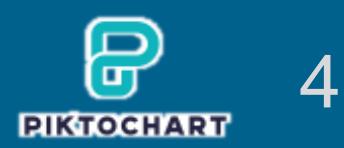

## ¿Cómo seleccionar plantillas?

Una vez que nos registramos Piktochart nos muestra esta pantalla, aquí podemos elegir una categoría o hacer clic en "Crear Nuevo"...

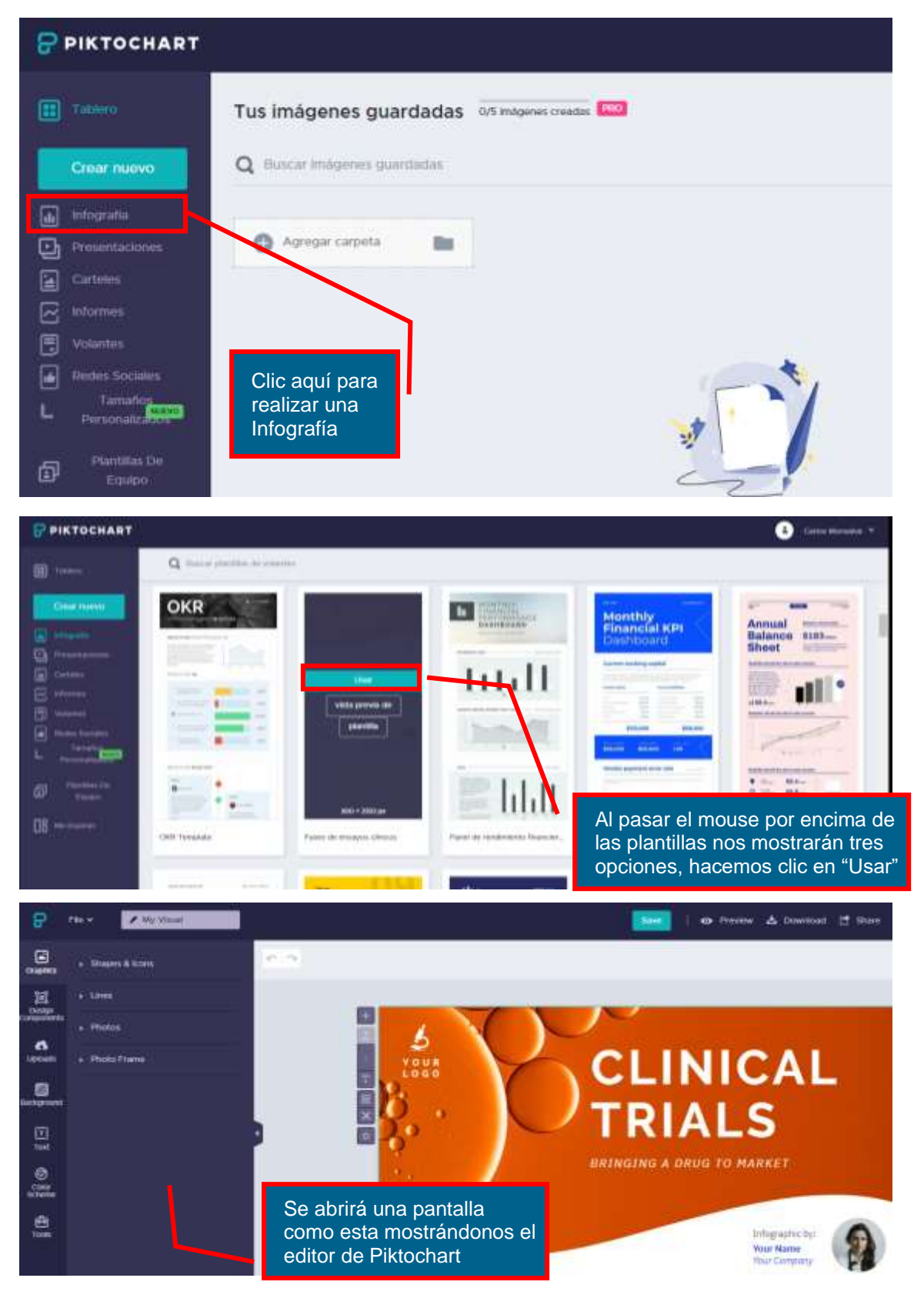

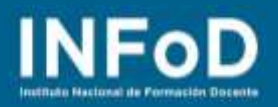

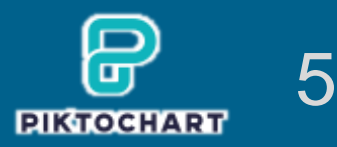

veamos cómo se hace

#### ¿Cómo editar el contenido de una plantilla?

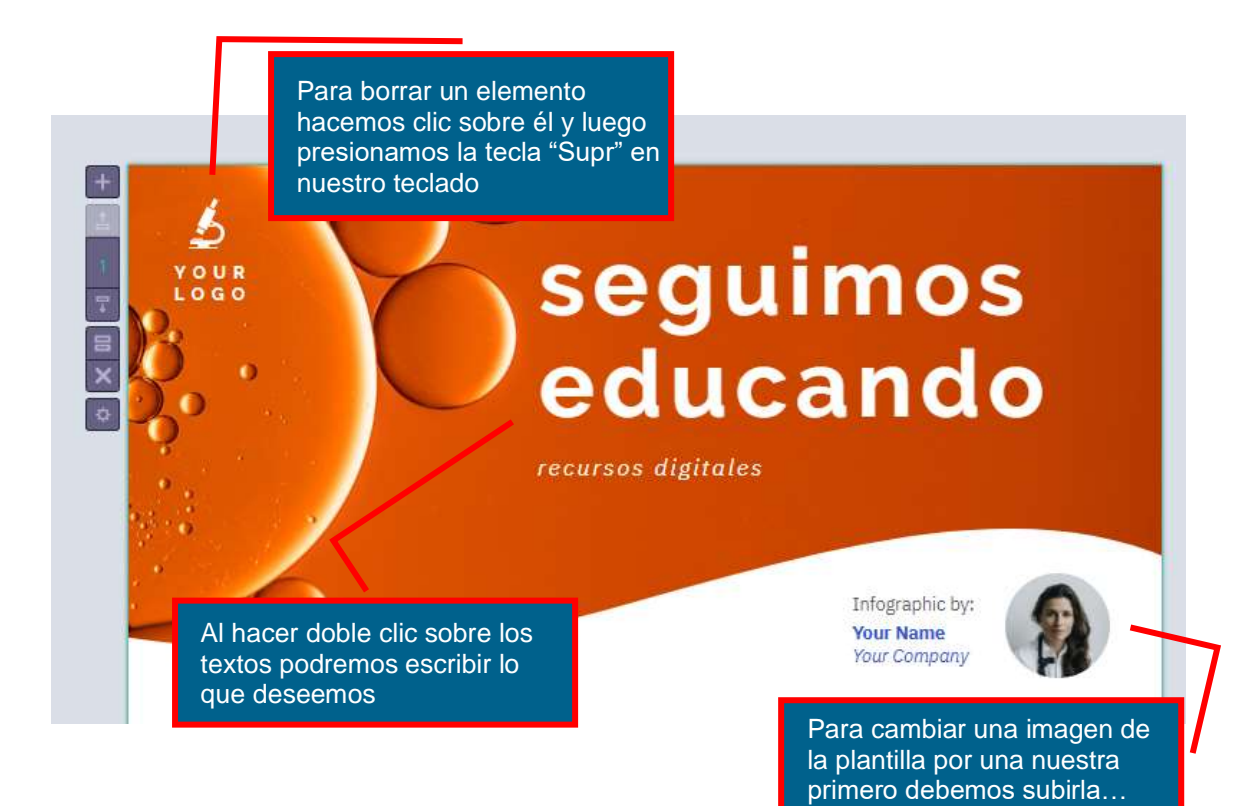

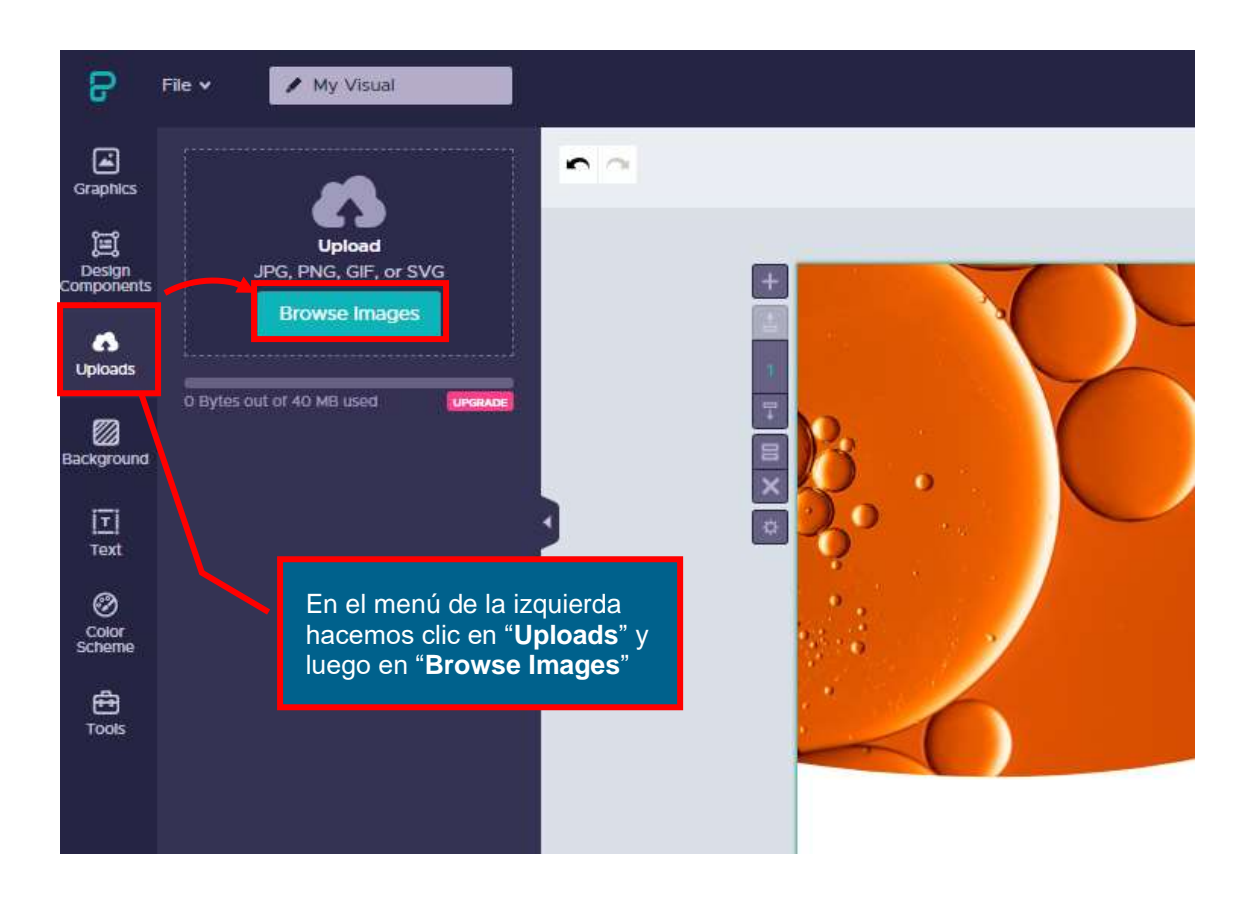

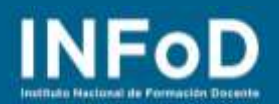

PIKTOCHART

6

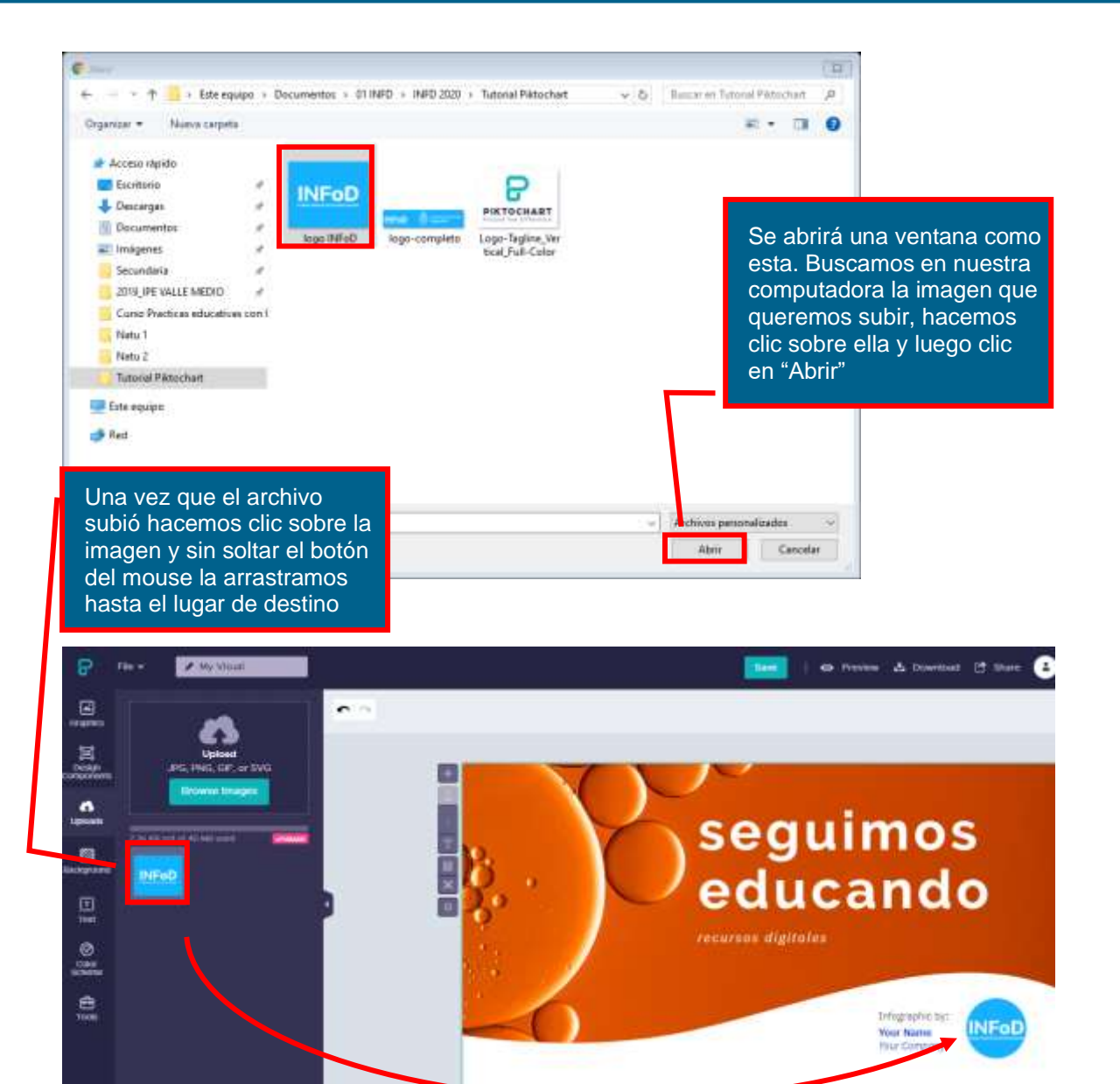

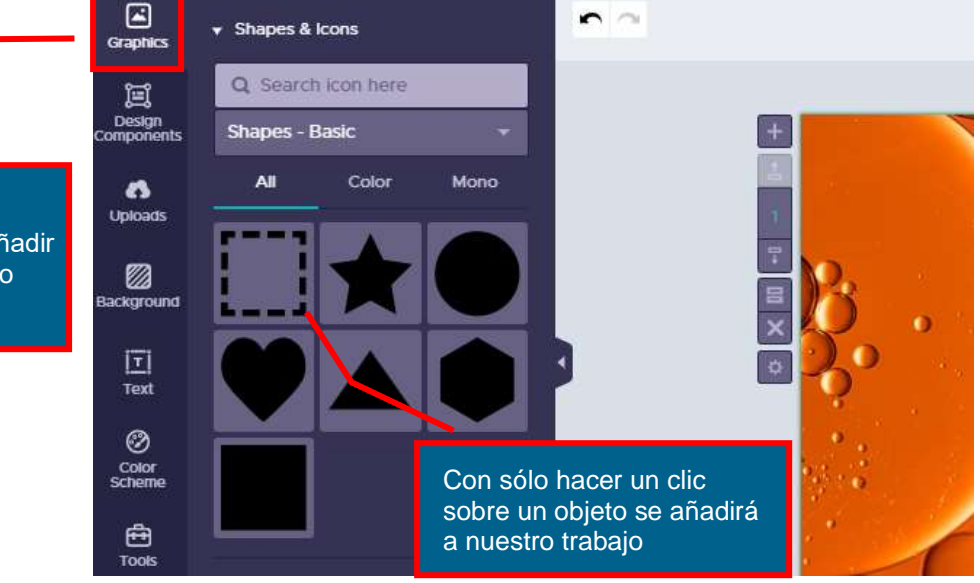

Si hacemos clic en "Graphics" podremos añadir más componentes como formas, líneas y fotos...

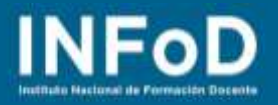

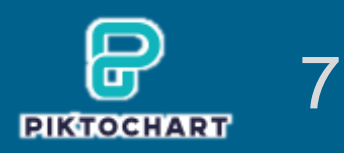

## ¿Cómo editar los datos de un gráfico estadístico?

Cuando aparezca un gráfico estadístico deberemos hacer doble clic sobre el mismo, se abrirá una planilla de cálculo... cambiando los valores que están por los nuestros podremos mostrar nuestra información, veamos cómo hacerlo:

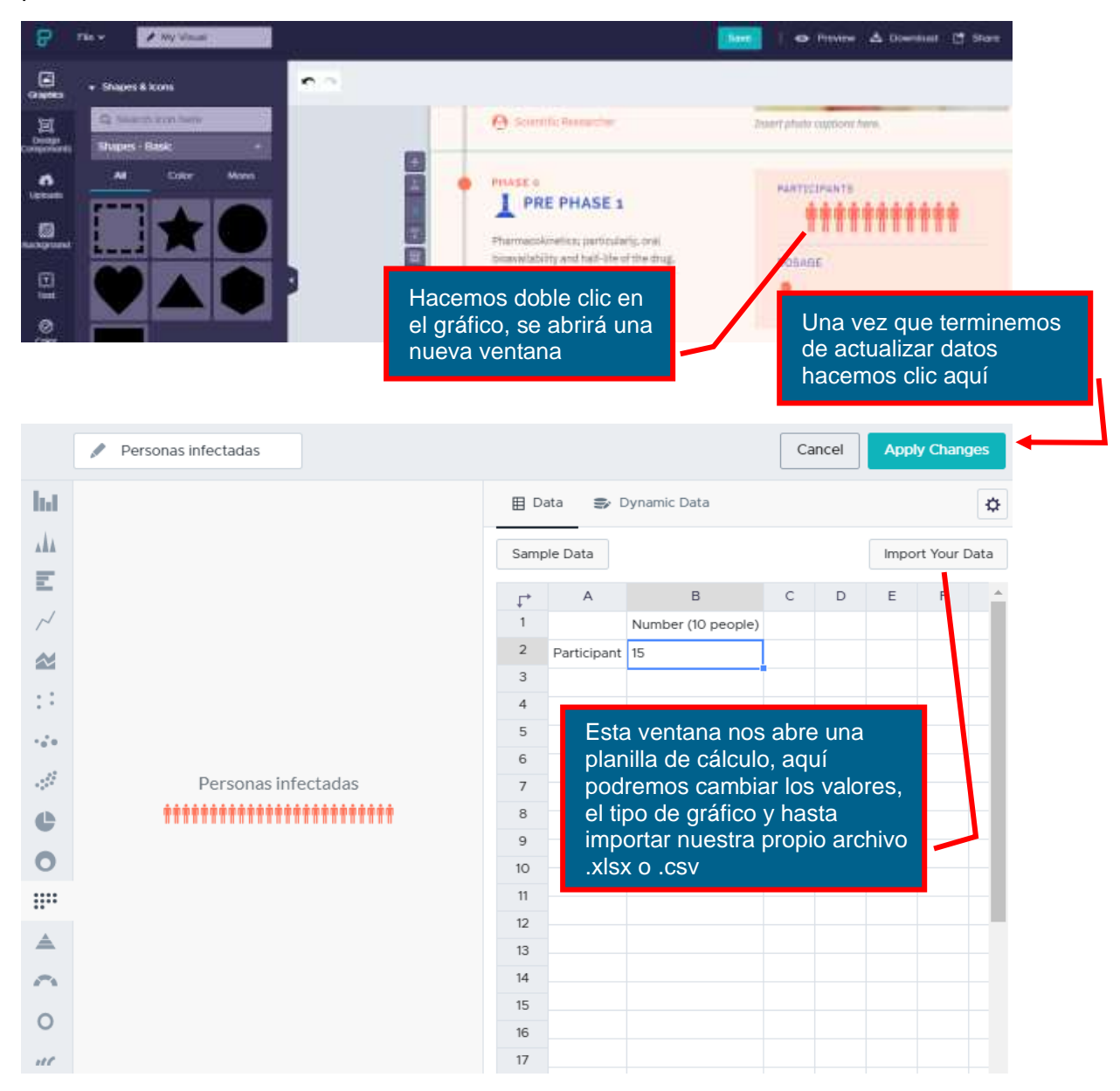

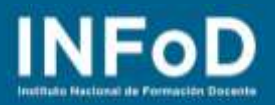

#### ¿Cómo descargar nuestra infografía?

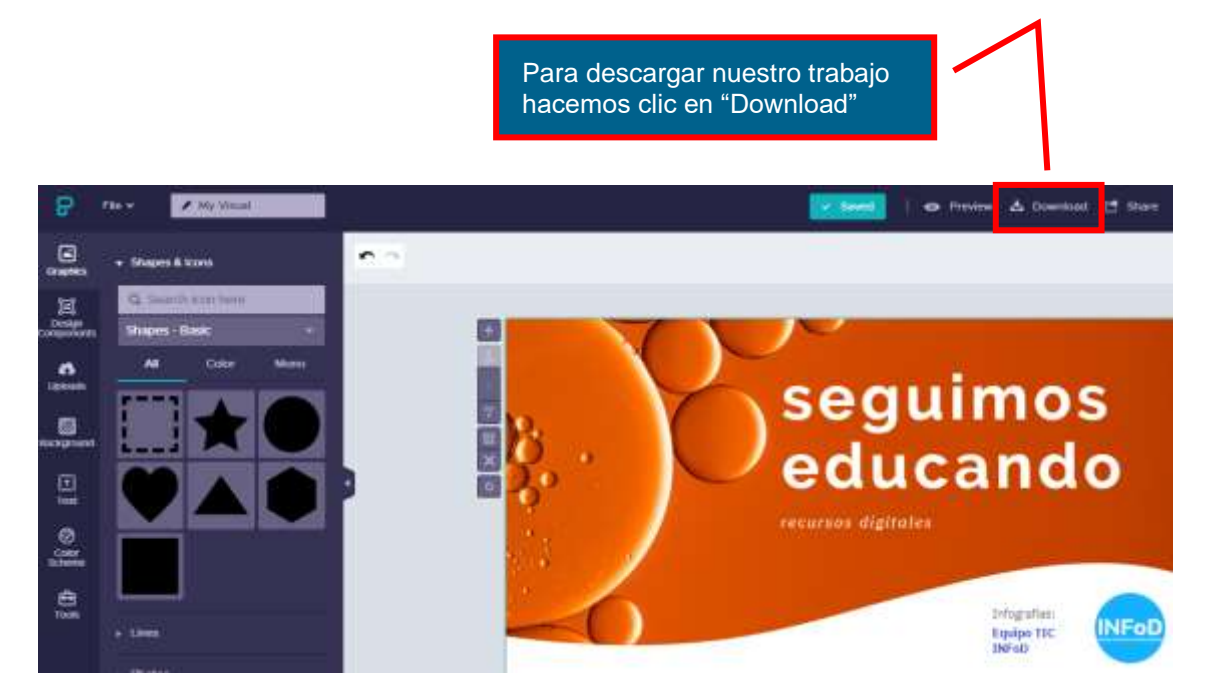

|                    | Download               |                                           |
|--------------------|------------------------|-------------------------------------------|
| File Format        | PNG PDF PowerPoint     |                                           |
| Quality            | Normal Medium High     |                                           |
| Download as blocks | • • •                  | En la ventana que se                      |
|                    | Cancel Download as PNG | abre hacemos clic en<br>"Download as PNG" |